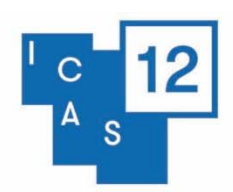

Kyoto, Japan

### **Individual Paper Proposal**

An individual paper presentation that, if accepted, will be grouped into a panel with other individual papers by the ICAS 12 Academic Selection Committee

- The ICAS 12 Academic Selection Committee will compile panels of 4–5 individual paper presenters. The time slot for a panel composed of individual papers is one hour and forty-five minutes. Please note that the ICAS 12 Academic Selection Committee will do its utmost to gather papers with the same theme together in a panel. In exceptional cases this might prove difficult.
- Our point of departure in programming the panels is that all participants are present for the duration of the meeting. Due to the large number of panels it is impossible to take individual programme requests concerning date and timing of presentations into account.
- Applicants are only allowed to submit **one paper proposal**. It is not permitted to submit two or more abstracts.
- The maximum number of words for a paper abstract is 250 words. No exceptions are possible. The abstract has to be included in the proposal form and cannot be sent separately. Please avoid the inclusion of diacritics or non-Roman characters.
- After submitting your proposal, a notification email will be sent to your email address informing you that the proposal has been successfully submitted. Please contact the ICAS 12 Secretariat at icas12@iias.nl in case you have not received this notification (please check your spam folder as well before contacting us).

# igstarrow Scroll down for a step-by-step submission manual igstarrow

### Step 1 – Register or log in to the Submission System

When you are new to the system an account profile needs to be set up, please click the 'Join Now' button. When you have created your account an email with the log-in link will be sent to the email address you have used to create your account with. Through the link you can access the ICAS 12 submission system any time before the submission deadline in case you are unable to finish the submission in one go or if you need to amend details at a later time. If you have forgotten your access key, you can click the 'Lost your access key?' link, fill in the email address you have used to create your account with and a link to reset your access key will be sent to you.

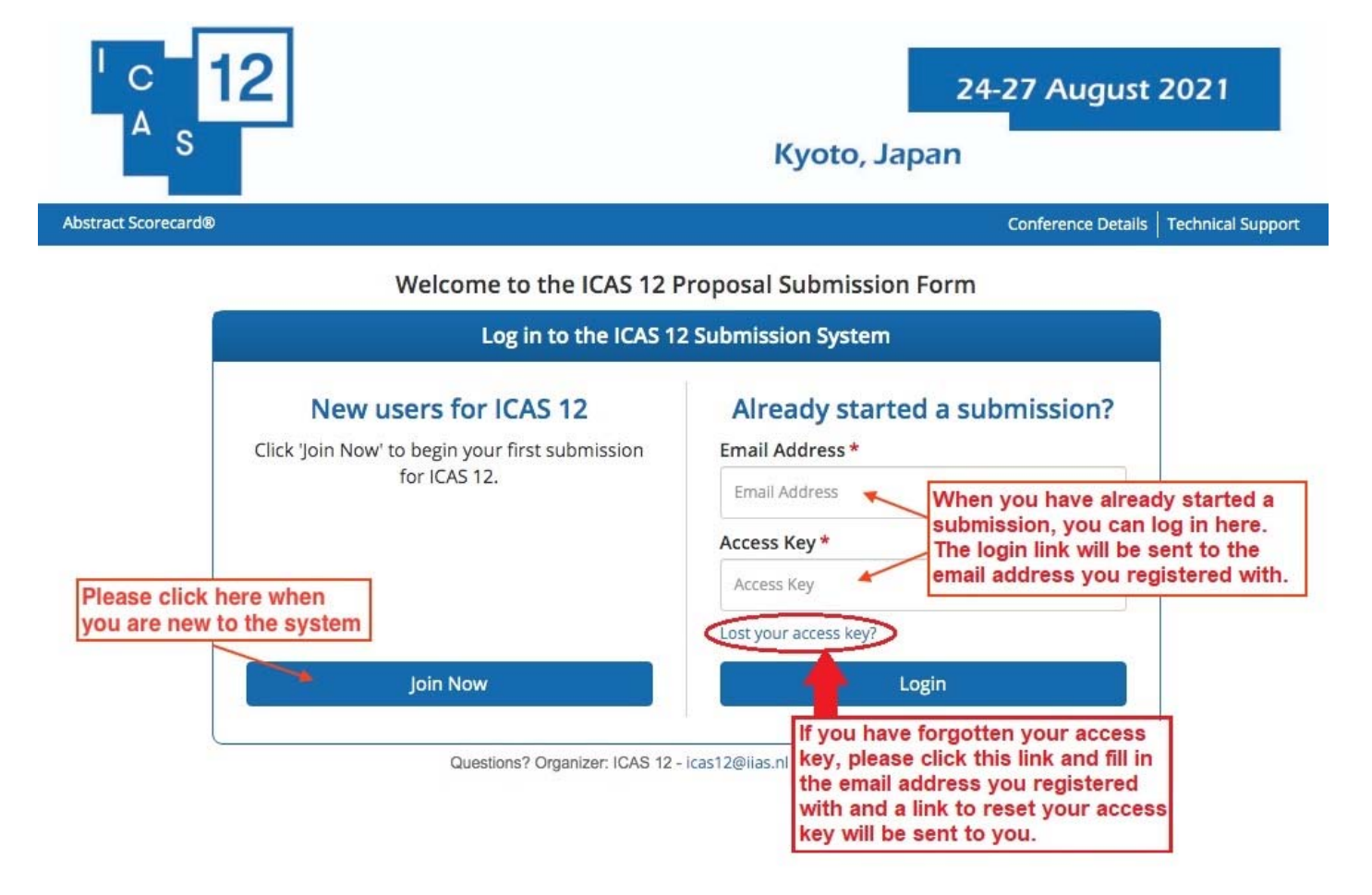

### Step 2 – Home page of your account

On the bottom of the home page this manual and the proposal formats descriptions can be downloaded. It is advisable to view these format descriptions first as there are several different proposal formats.

Start a new proposal by clicking on the green link 'Click here to begin a new Proposal'

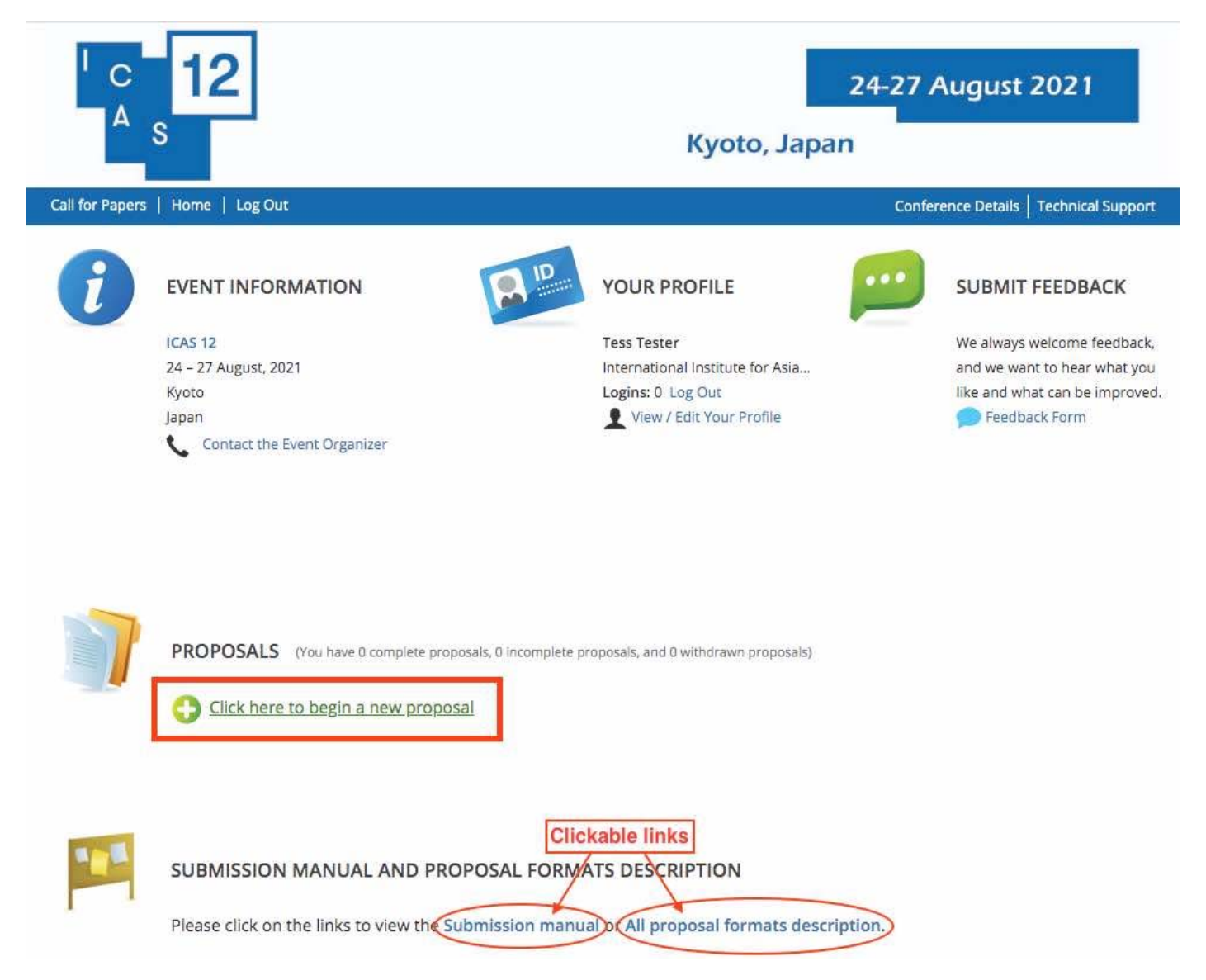

### <mark>Step 3 – Start a new proposal</mark>

Fill in your proposal title and select a proposal type. View the description of the different submission types by clicking on the link 'View Submission Type descriptions.' with the description you will also find a submission manual for that specific format.

|                 | 12                                                                                                    | 24                                                                                                    | -27 August 2021                                                     |
|-----------------|----------------------------------------------------------------------------------------------------|----------------------------------------------------------------------------------------------------|---------------------------------------------------------------------|
| 2               | 5                                                                                                    | Kyoto, Japan                                                                                                    |                                                                     |
| Call for Papers | Home   Log Out                                                                                                    |                                                                                                    | Conference Details   Technical Support                              |
| Home / New      | w Proposal                                                                                                    |                                                                                                    |                                                                     |
| 0               | START A NEW PROPOSAL                                                                                                |                                                                                                    | Submit                                                              |
|                 | Please note that each participant i<br>individual presentation. In addition<br>or take on other (multiple) roles, s | s only allowed to submit/present ONE paper in an orga<br>n to presenting this paper the presenter is allowed to d<br>uch as chair or discussant, or roundtable participant. | nized/institutional panel OR as an o a PhD pitch, Book presentation |
|                 | Proposal Title *<br>Please use headline-style capitalization (title                                                 | e case), e.g. Latests Developments and Trends in Asia                                                                                                    |                                                                     |
|                 |                                                                                                    | Enter your Proposal Title here in<br>headline-style capitalisation                                                                                                    | 0 characters (200 max)<br>0 words (25 max)                          |
|                 | Submission Type *<br>Please note that paper presentations that a                                                    | re part of an organized/institutional panel should not be submit                                                                                                    | ted as an individual paper.                                         |
|                 | Select Submission Type                                                                                              | Select the type of submission in th                                                                                                    | is dropdown menu                                                    |
| <               | View Submission Type descriptions.                                                                                  | View the description of the different prop                                                                                                    | posal formats in this link.                                         |
|                 | Submit                                                                                                    |                                                                                                    |                                                                     |

### Individual Paper - Task list

Your proposal details can be viewed on top of this page. There are four tasks that need to be completed before you can submit your proposal. They can be viewed in your Task list.

- 1. The Contributor Task
- 2. The Paper Abstract Task
- 3. The Grant Application Task
- 4. The Disclaimer Task

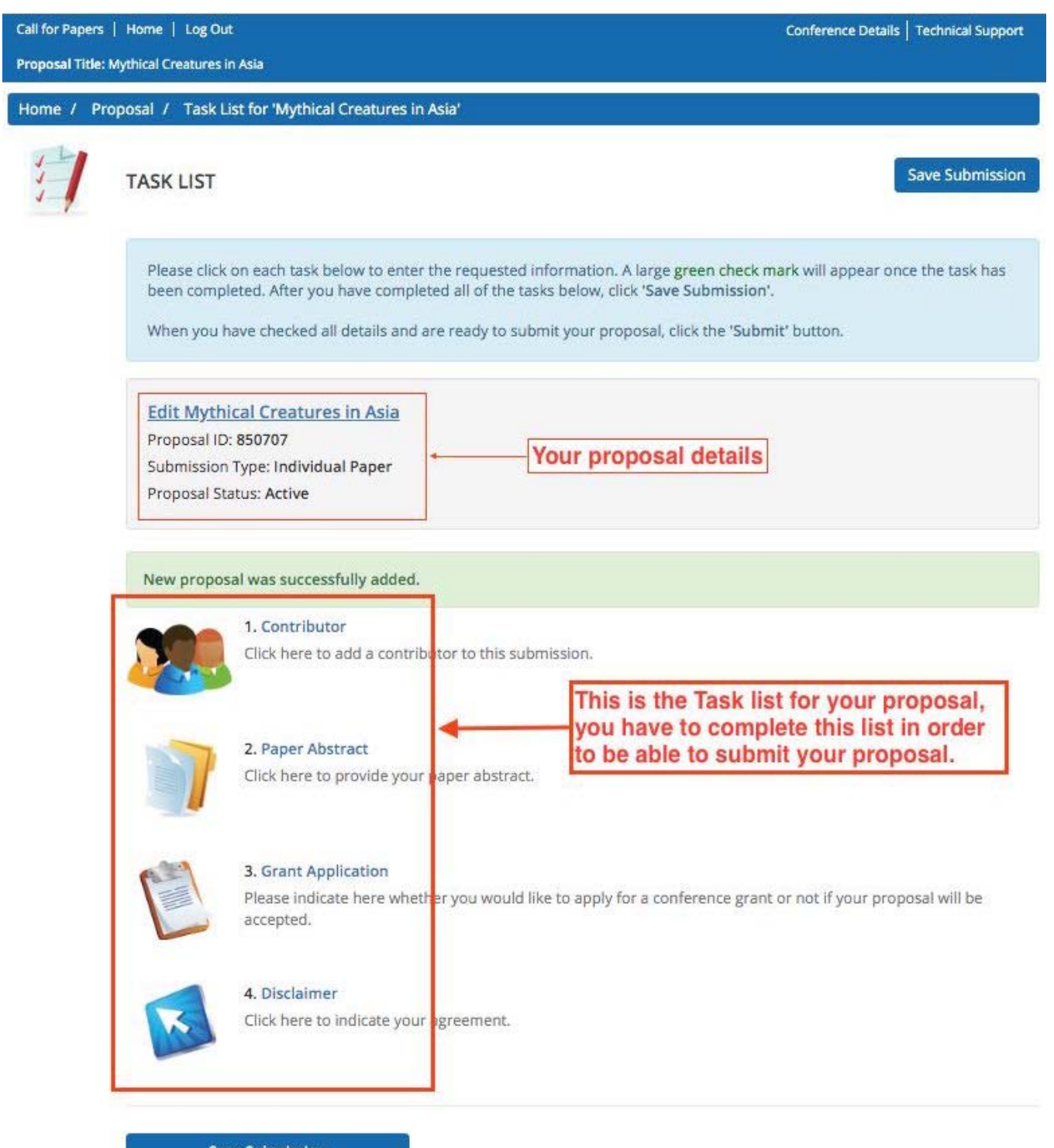

Save Submission

### 1. The Contributor Task:

The submitter's name will automatically be copied as the presenter. If the submitter is the only contributor of this paper, click on the name to complete the contributor's profile.

If this paper has a co-author, this person can be added as shown in the image below:

| Call for Papers   Home   Log Out           |                                                                                                    |                                                                                                    |                                                                                                  |                               | Conferen     | ce Details   Technical Support        |
|--------------------------------------------|----------------------------------------------------------------------------------------------------|----------------------------------------------------------------------------------------------------|--------------------------------------------------------------------------------------------------|-------------------------------|--------------|---------------------------------------|
| Proposal Title: Mythical Creatures in Asia |                                                                                                    |                                                                                                    |                                                                                                  |                               |              |                                       |
| Home / Pro                                 | oposal / <u>Tasks</u> / E                                                                                                    | dit Contributor Task                                                                                                    | for 'Mythical Creatur                                                                            | es in Asia'                   |              |                                       |
|                                            | EDIT CONTRIE                                                                                                    | BUTOR TASK FOF                                                                                                    | R 'MYTHICAL CR                                                                                   | EATURES IN ASIA'              | S            | ave Contributors * indicates required |
|                                            | To add a contr<br>Type the<br>Click 'Add<br>To complete a<br>Click on t<br>A green<br>Once the profil                                          | ibutor:<br>contributor's first nar<br>d Contributor'.<br><u>contributor's profile</u><br>the contributor's nam<br><b>check mark</b> indicates<br>e is complete, click 'Sa | me, last name, and e<br>i<br>e to complete the pr<br>a complete profile.<br>ave Contributors' to | rofile.<br>complete the task. | s for a co-a | author (max 2) and                    |
|                                            | Add New Contr                                                                                                    | Last Name *                                                                                                    | Email *                                                                                          | Role *                        | utor to ad   | d this person.                        |
|                                            |                                                                                                    |                                                                                                    |                                                                                                  | Select Role                   | •            | Add Contributor                       |
|                                            | Contributor Lis<br>You must add at le<br>You must have 1 p<br>You can add a ma<br>Tess Tes<br>Internati<br>Profile in<br>Role(s): F<br>Edit Te | t<br>east 1 contributor and<br>oresenter for this prop<br>ximum of 2 co-author<br>ter<br>onal Institute for Asia<br>complete<br>Presenter<br>ss Tester's Profile          | d no more than 3.<br>posal.<br>rs for this proposal.<br>n Studies<br>Remove Tess Teste           | r                             |              |                                       |

A person's name can easily be removed by clicking the red Remove button.

Save Contributors

A red warning 'Profile incomplete' will appear when the person's profile is incomplete. The profile can be completed by clicking on 'Edit Profile' and filling in the required information. If you want to continue at a later point, just click the 'Save Contributors' button and you can complete the profile(s) at a later time.

| Call for Papers                              | Home   Log Out                                                                                                    |                                                                                                    |                                                                                                  |                                                   | Conference Detail     | s   Technical Support              |
|----------------------------------------------|----------------------------------------------------------------------------------------------------|----------------------------------------------------------------------------------------------------|--------------------------------------------------------------------------------------------------|---------------------------------------------------|-----------------------|------------------------------------|
| Proposal Title: N                            | lythical Creatures in Asia                                                                                                    |                                                                                                    |                                                                                                  |                                                   |                       | 9/I                                |
| Home / Prop                                  | <u>posal</u> / <u>Tasks</u> / Edi                                                                                                    | t Contributor Task fo                                                                                                    | r 'Mythical Creatu                                                                               | res in Asia'                                      |                       |                                    |
|                                              | EDIT CONTRIBU                                                                                                    | TOR TASK FOR                                                                                                    | MYTHICAL CR                                                                                      | EATURES IN ASIA'                                  | Save Co               | ntributors<br>* indicates required |
|                                              | To add a contribut<br>Type the co<br>Click 'Add C<br>To complete a co<br>Click on the<br>A green che<br>Once the profile i                                                                              | utor:<br>ontributor's first nam<br>Contributor'.<br>e contributor's name<br>eck mark indicates a<br>s complete, click 'Sav                      | e, last name, and i<br>to complete the p<br>complete profile.<br>re Contributors' to             | email address.<br>rofile.<br>complete the task.   |                       |                                    |
|                                              | Thank you for ad                                                                                                    | ding a new Contribu                                                                                                    | tor. You can click                                                                               | their name to edit their deta                     | ils.                  |                                    |
|                                              | First Name *                                                                                                    | Last Name *                                                                                                    | Email *                                                                                          | Role *                                            |                       |                                    |
|                                              |                                                                                                    |                                                                                                    |                                                                                                  | Select Role                                       | ¢ Ad                  | d Contributor                      |
| Warnin<br>appears w<br>profile i<br>incomple | Contributor List<br>You must add at leas<br>You must have 1 pre<br>You can add a maxir<br>Internation<br>Profile inco<br>Role(s): Pre<br>Edit Tess<br>Sete<br>Profile inco<br>Role(s): Co-<br>Edit Brow | st 1 contributor and i<br>isenter for this propo-<br>num of 2 co-authors<br>r<br>al Institute for Asian<br>mplete<br>senter<br>Tester's Profile | no more than 3.<br>Isal.<br>for this proposal.<br>Studies<br>Remove Tess Test<br>Remove Brown Br | er<br>To complete the<br>click on 'Edit Pr<br>ear | e profile,<br>rofile' | ↑<br>↓                             |
|                                              | Save Con                                                                                                    | tributors                                                                                                    |                                                                                                  |                                                   |                       |                                    |

# When a profile is completed a check mark will appear. When all profiles show 'Profile completed' this task is completed.

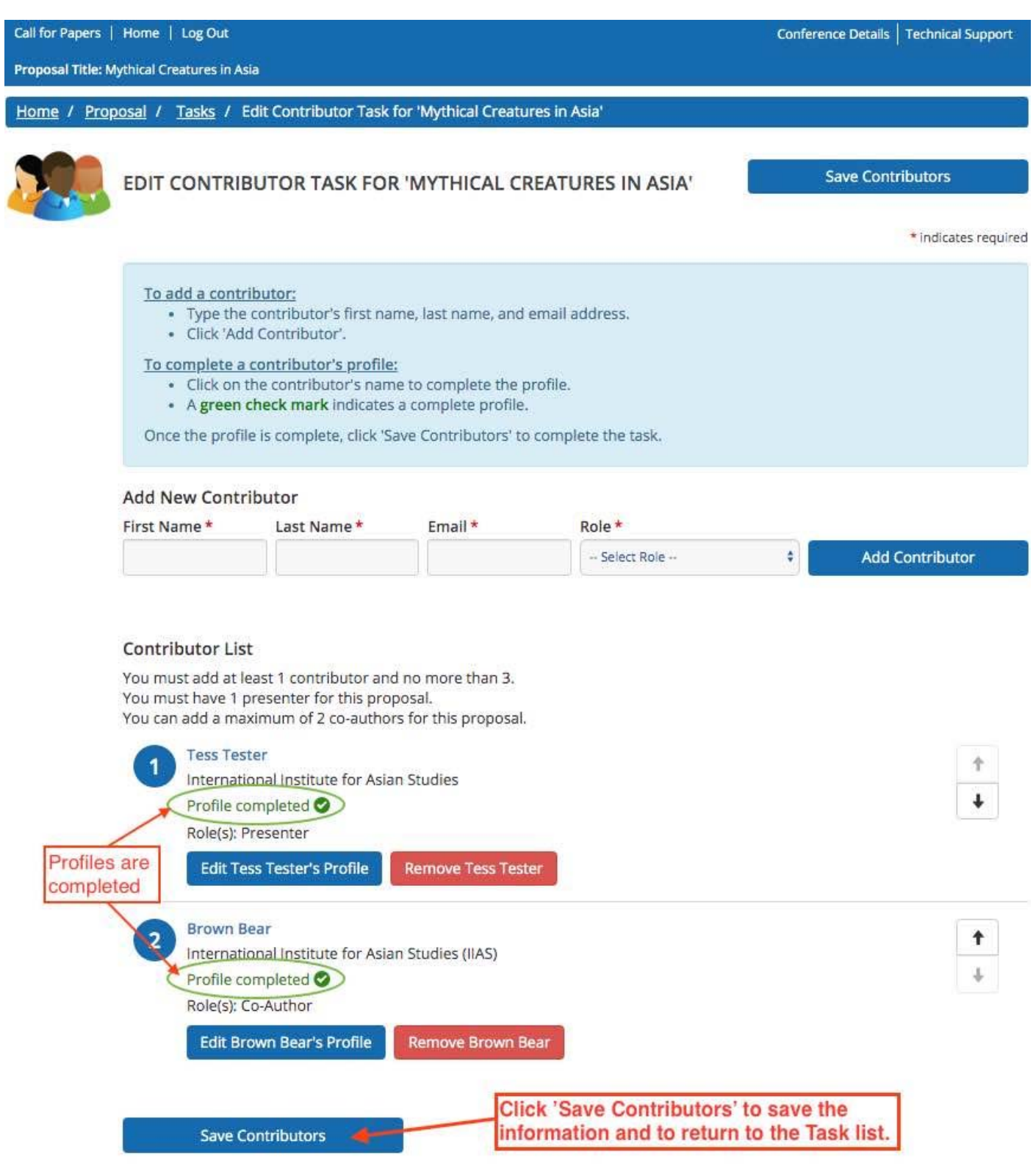

### 2. The Paper Abstract Task

The Proposal title that you have filled in at Step 3 will automatically appear here. If needed, you can change it here, your Proposal details will automatically be updated accordingly.

Select a theme and region. The paper abstract can be a maximum of 250 words.

| Call for Papers         | Home   Log Out                                                                                                    | Conference Details   Technical Support                                                             |
|-------------------------|----------------------------------------------------------------------------------------------------|----------------------------------------------------------------------------------------------------|
| Proposal Title: M       | lythical Creatures in Asia                                                                                              |                                                                                                    |
| Home / Prop             | oosal / <u>Tasks</u> / Edit Paper Abstract Task for 'Mythical Creatures in Asia'                                        |                                                                                                    |
|                         | EDIT PAPER ABSTRACT TASK FOR 'MYTHICAL CREATURES IN                                                                     | Continue<br>* indicates required                                                                   |
|                         | Please answer the following questions.                                                                                  |                                                                                                    |
|                         | Proposal Title *<br>Please use headline-style capitalization (title case), e.g. Latests Developments and Trends in Asia |                                                                                                    |
|                         | Mythical Creatures in Asia The Proposal title will appear here, you can ch Theme *                                      | ange this if needed.<br>4 words (Max 25 words)                                                     |
|                         | Please select one.                                                                                                    |                                                                                                    |
|                         | Please select your region. * your proposal                                                                              |                                                                                                    |
|                         | Paper Abstract *<br>(250 words maximum)                                                                                 |                                                                                                    |
|                         | File - Edit - Insert - View - Format - Table - Tools -<br>B I U x x <sup>2</sup> := . = = = = 0 +                       | Help                                                                                               |
|                         | Enter the abstract in this box.                                                                                         |                                                                                                    |
| Click 'Cor<br>to return | tinue' to save and<br>to the Task list.<br>Continue                                                                     | 0 charact<br>0 words (Max 250 words)<br>arge the box if needed by<br>ling this triangle downwards. |

### 3. The Grant Application Task

Participants of ICAS 12 are expected to fund their own registration fee, travel and accommodation.

Grant application eligibility:

- Limited financial support is only available for selected PhD students and early career scholars (obtained PhD degree after 1 January 2018). Only the person with the presenter role is eligible for a grant.
- Grant requests can only be submitted through this form.
- Only successfully submitted proposals before the Call for Proposals deadline will be considered.

If you would like to apply for a grant, please tick 'Yes' and **you will receive further instructions on how to complete your grant application** <u>after the review process and if your proposal is accepted</u>. In the case you tick 'No', you will **not** receive these instructions.

| Call for Papers   | Home   Log Out                                                                                                    |                                                                                                    | Conference Details   Technical Support                                                                                                    |  |
|-------------------|----------------------------------------------------------------------------------------------------|----------------------------------------------------------------------------------------------------|----------------------------------------------------------------------------------------------------|--|
| Proposal Title: P | olitical Polarisation in Asia                                                                                                    |                                                                                                    |                                                                                                    |  |
| Home / Pro        | osal / <u>Tasks</u> / Edit Grant Application Task for                                                                                                    | 'Political Polarisation in Asia'                                                                                                    |                                                                                                    |  |
|                   | EDIT GRANT APPLICATION TASK FOR 'POLITICAL POLARISATI                                                                                                    |                                                                                                    | Continue                                                                                                    |  |
|                   |                                                                                                    |                                                                                                    | * indicates required                                                                                                    |  |
|                   | <ul> <li>Participants of ICAS 12 are expected to fund their own registration fee, travel and accommodation.</li> <li>Eligibility: <ul> <li>Limited financial support is only available for selected PhD students and early career scholars (obtained PhD degree after 1 January 2018). Only the person with the presenter role is eligible for a grant.</li> <li>Grant requests can only be submitted through this form.</li> <li>Only successfully submitted proposals before the Call for Proposals deadline will be considered.</li> </ul> </li> <li>If you would like to apply for a grant, please tick 'Yes' and you will receive further instructions on how to complete your grant application after the review process and if your proposal is accepted. In the case you tick 'No', you will not receive these instructions.</li> </ul> |                                                                                                    |                                                                                                    |  |
|                   | 1 If your proposal will be accepted wou<br>If no, please tick 'No' and continue. If yes, please<br>- Select one<br>Select one<br>Continue                                                                                                    | Id you like to apply for a grant? *<br>ase tick 'Yes' you will receive further instructions<br>licate whether you would like to ap<br>int by choosing either 'Yes' or 'No<br>If you tick 'Yes' you will rec<br>on how to complete your g<br>review process and if you | if your proposal will be accepted.<br><b>oply for a</b><br>ceive further instructions<br>grant application after the<br>r proposal is accepted. |  |

### 4. The Disclaimer Task

Accepted proposals will be included in the Conference programme and published on the conference website. However, only abstracts and names of presenters who have registered and paid within the given deadline qualify for the above. The organisers of this event take no responsibility for any published abstracts submitted. Any issues or errors arising from the abstracts are solely the responsibility of the authors.

To stimulate contact about the panel before the conference, email addresses of submitters with an accepted proposal may be shared with panel chairs and/or your fellow panel members if needed. If you have strong objections to this, please contact the conference organisers at icas12@iias.nl. Your email address will not be shared with outside parties.

#### Please tick the 'I agree' box, type your Full name and 'Submit Agreement'.

| Call for Papers          | Home   Log Out                                                                                                    | Conference Details   Technical Support                                                                                                 |  |
|--------------------------|----------------------------------------------------------------------------------------------------|----------------------------------------------------------------------------------------------------|--|
| Proposal Title:          | Mythical Creatures in Asia                                                                                                    |                                                                                                    |  |
| <u>Home</u> / <u>Pro</u> | oposal / <u>Tasks</u> / Edit Disclaimer Task for 'Mythical Creatures in Asia'                                                                                                    |                                                                                                    |  |
|                          | EDIT DISCLAIMER TASK FOR 'MYTHICAL CREATURES IN ASIA'                                                                                                    | Submit Agreement                                                                                                    |  |
|                          |                                                                                                    | * indicates required                                                                                                    |  |
|                          | Please indicate your agreement below.                                                                                                    |                                                                                                    |  |
|                          | Accepted proposals will be included in the Conference program and published on the or<br>and names of presenters who have registered and paid within the given deadline quali<br>event take no responsibility for any published abstracts submitted. Any issues or errors<br>responsibility of the authors. | conference website. However only abstracts<br>ify for the above. The organisers of this<br>s arising from the abstracts are solely the |  |
|                          | To stimulate contact about the panel before the conference, email addresses of submis<br>shared with panel chairs and/or your fellow panel members if needed. Your email addresses<br>If you have strong objections to this, please contact the conference organisers at icas12                             | tters with an accepted proposal may be<br>ress will not be shared with outside parties.<br>2@iias.nl.                                  |  |
|                          | ✓ Lagree.                                                                                                    |                                                                                                    |  |
|                          | Tess Tester                                                                                                    |                                                                                                    |  |
|                          | Please indicate your agreement by typing in your full name above                                                                                                    |                                                                                                    |  |
|                          | Submit Agreement                                                                                                    |                                                                                                    |  |

### The Task list is completed when all tasks are marked with a green check mark.

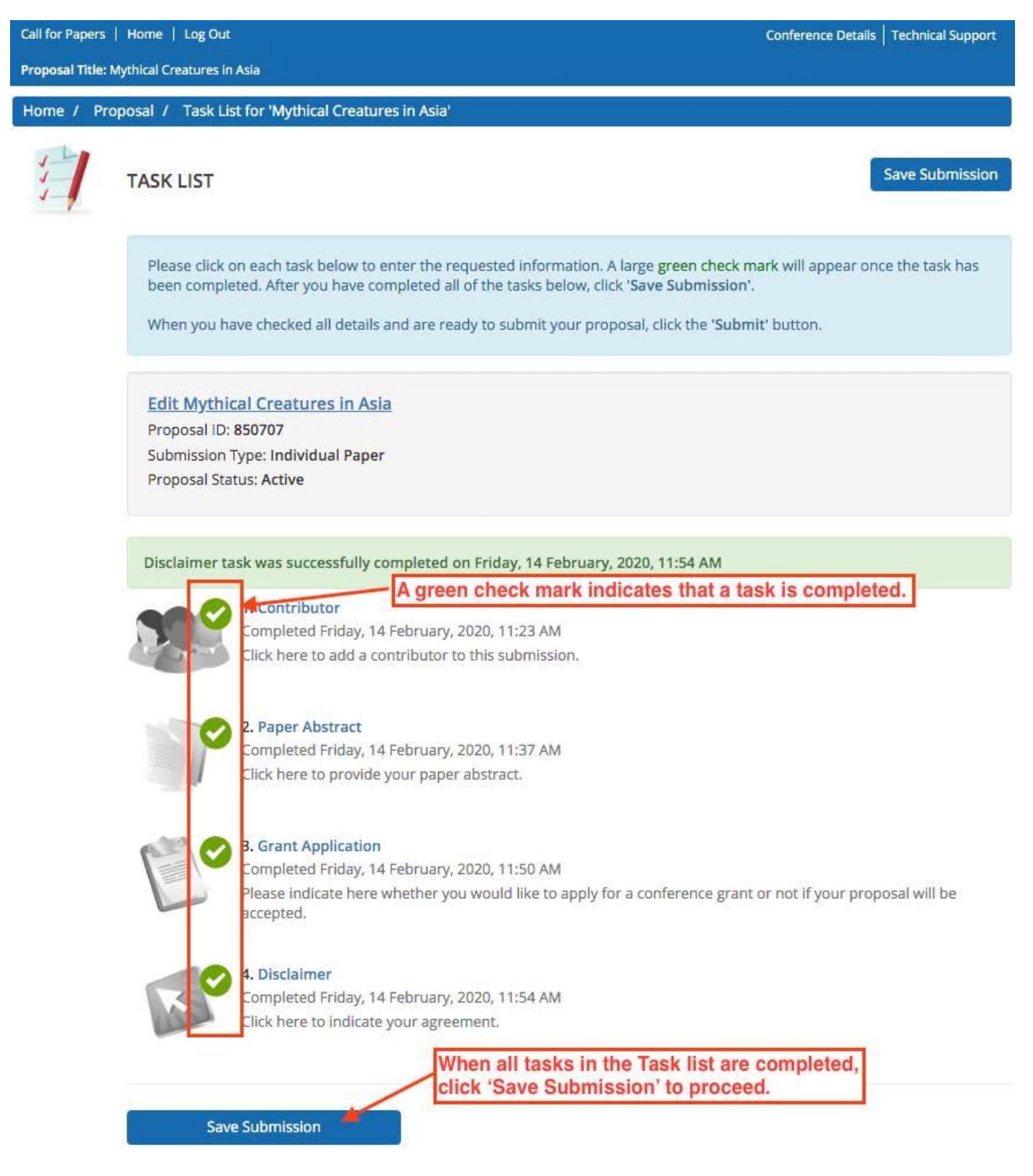

## Preview, check and submit your proposal.

| Call for Papers   Home   Log Out |                                                                                                    | Conference Details   Technical Support                                           |  |
|----------------------------------|----------------------------------------------------------------------------------------------------|----------------------------------------------------------------------------------|--|
| Proposal Title: P                | Mythical Creatures in Asia                                                                                             |                                                                                  |  |
| Home / Pro                       | oposal / Tasks / Submit                                                                                                |                                                                                  |  |
| 门                                | PROPOSAL SUMMARY                                                                                                    | Submit                                                                           |  |
|                                  | Edit Mythical Creatures in Asia<br>Proposal ID: 850707<br>Submission Type: Individual Paper<br>Proposal Status: Active | Click 'Submit' when you have<br>previewed and checked your<br>submission details |  |
|                                  | You have completed all the required tasks for this proposal.<br>Use the "Submit" button to complete your proposal.     |                                                                                  |  |
|                                  | Completed - Friday, 14 February, 2020, 11:23 AM                                                                        |                                                                                  |  |
|                                  | Completed - Friday, 14 February, 2020, 11:37 AM                                                                        |                                                                                  |  |
|                                  | Completed - Friday, 14 February, 2020, 11:50 AM                                                                        |                                                                                  |  |
|                                  | Completed - Friday, 14 February, 2020, 11:54 AM                                                                        |                                                                                  |  |
|                                  | Click here for a preview of your proposal.                                                                             |                                                                                  |  |